**University of Alaska** 

# **Hyland Virtual Printer**

### **Training Manual**

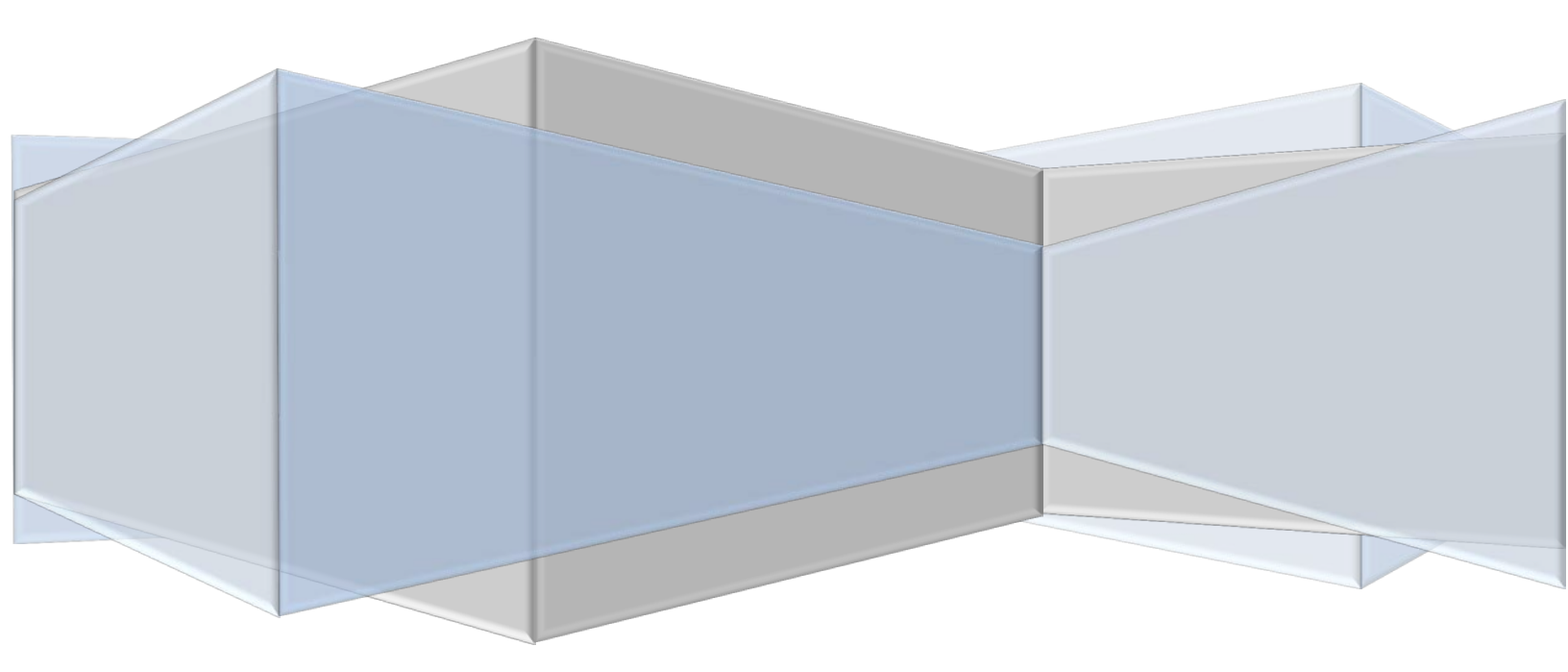

## **Virtual Printer**

#### Contents

| Part 1: Information about the Virtual Printer     | . 1 |
|---------------------------------------------------|-----|
| Part 2: Basic Requirements                        | . 1 |
| Part 3: Using Hyland Virtual Print Driver         | . 2 |
| Part 4: Finding the Printed Document              | .5  |
| Part 5: Some Notes/Troubleshooting to Consider*** | . 7 |

#### Part 1: Information about the Virtual Printer

What is it?

The OnBase Hyland Virtual Printer is just like any regular printer except that it is a printer that is built into the computer.

What does it do?

It changes your documents format into the "appropriate" TIFF image that is necessary for scanning into OnBase.

How does it work?

It works like any other printer would.

Select "Hyland Software Virtual Printer" and click "Print"

Where can I find my printed documents?

Go to "Start"  $\rightarrow$  "Computer"  $\rightarrow$  "Local Disk (C:) Drive"  $\rightarrow$  "OnBase Printer Spool"

Naming convention is random, so the user will have to rename the document in the Printer Spool.

#### **Part 2: Basic Requirements**

- 1. Make sure the OnBase Virtual Printer is installed on the user's computer.
  - Please contact your Office of Information Technology (OIT) help desk at 907-450-8300.
- 2. Have a document that is ready to print.
- 3. Being able to use the "print" function.

For example:

- Using "print" from a word Document.
- Using "print" from a PDF.
- Using "print" from an internet browser.
- o Etc. (Doesn't matter what option is used)

#### Part 3: Using Hyland Virtual Print Driver

1. Open up the "Print" Window.

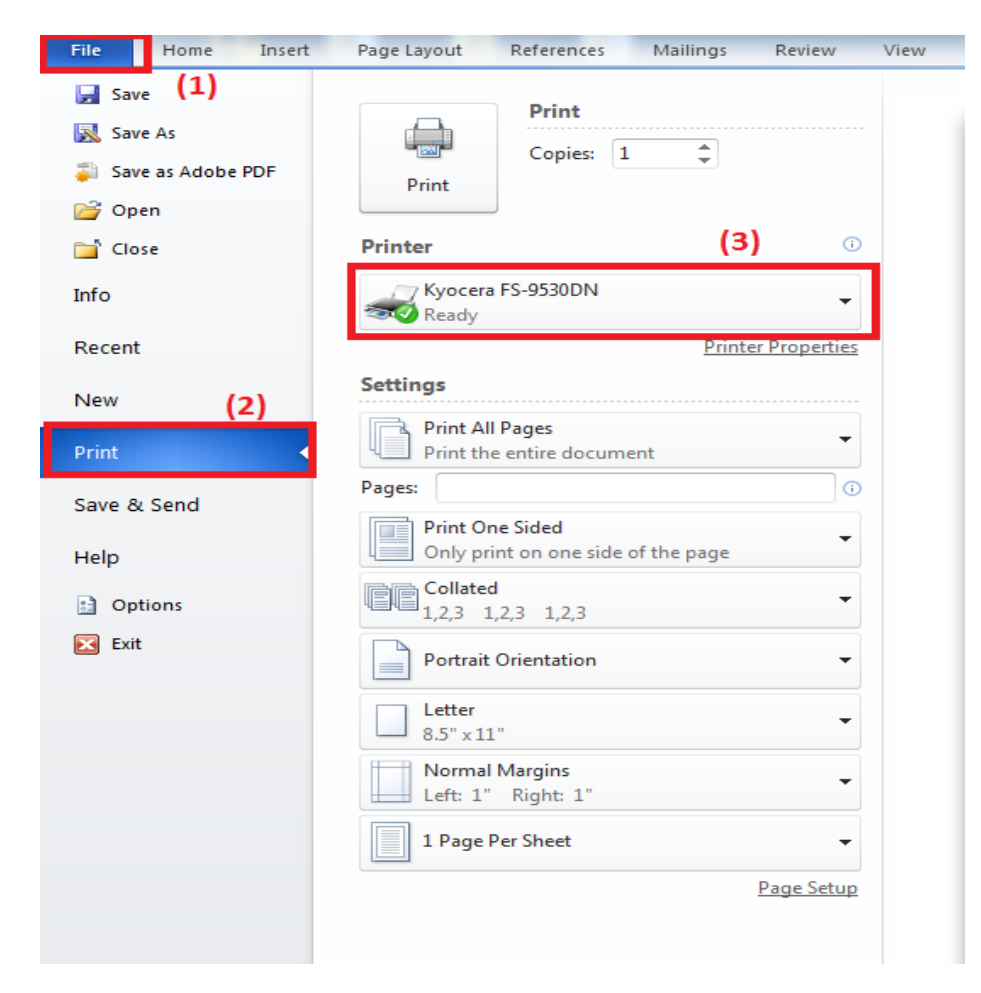

2. Select printer - "Hyland Software Virtual Printer."

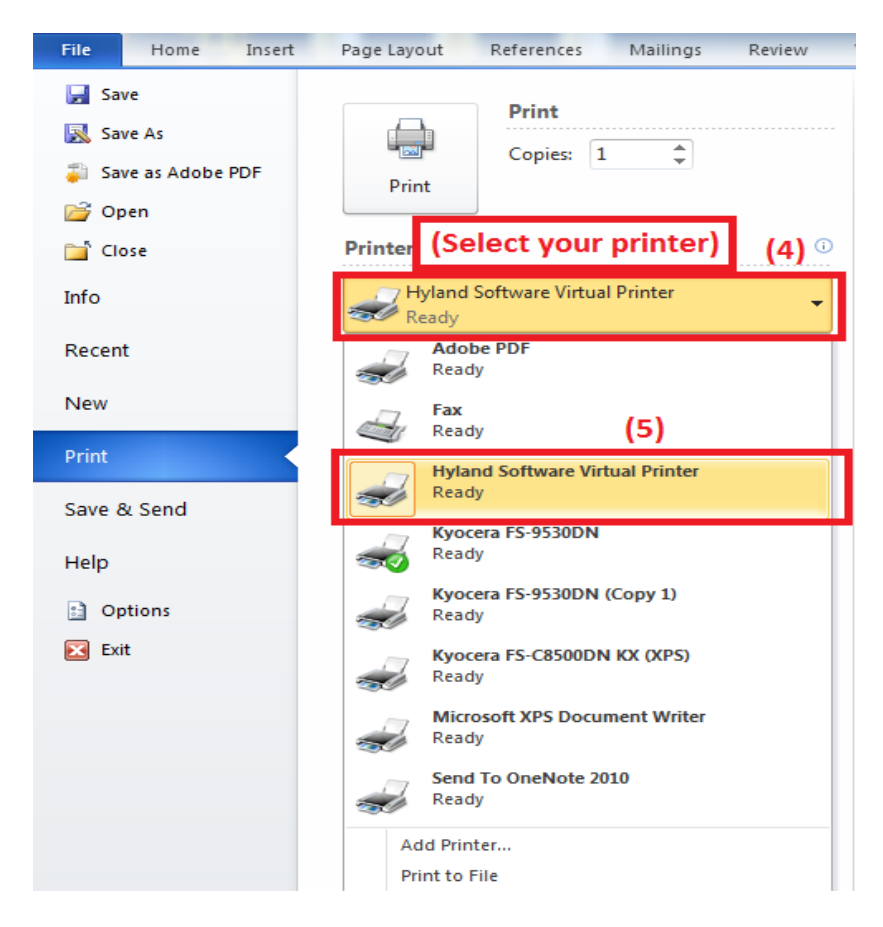

- 3. All that is left to do is "Print."
  - a. Please wait about 10 15 minutes for the document to print fully, if there is about 10 or more pages.

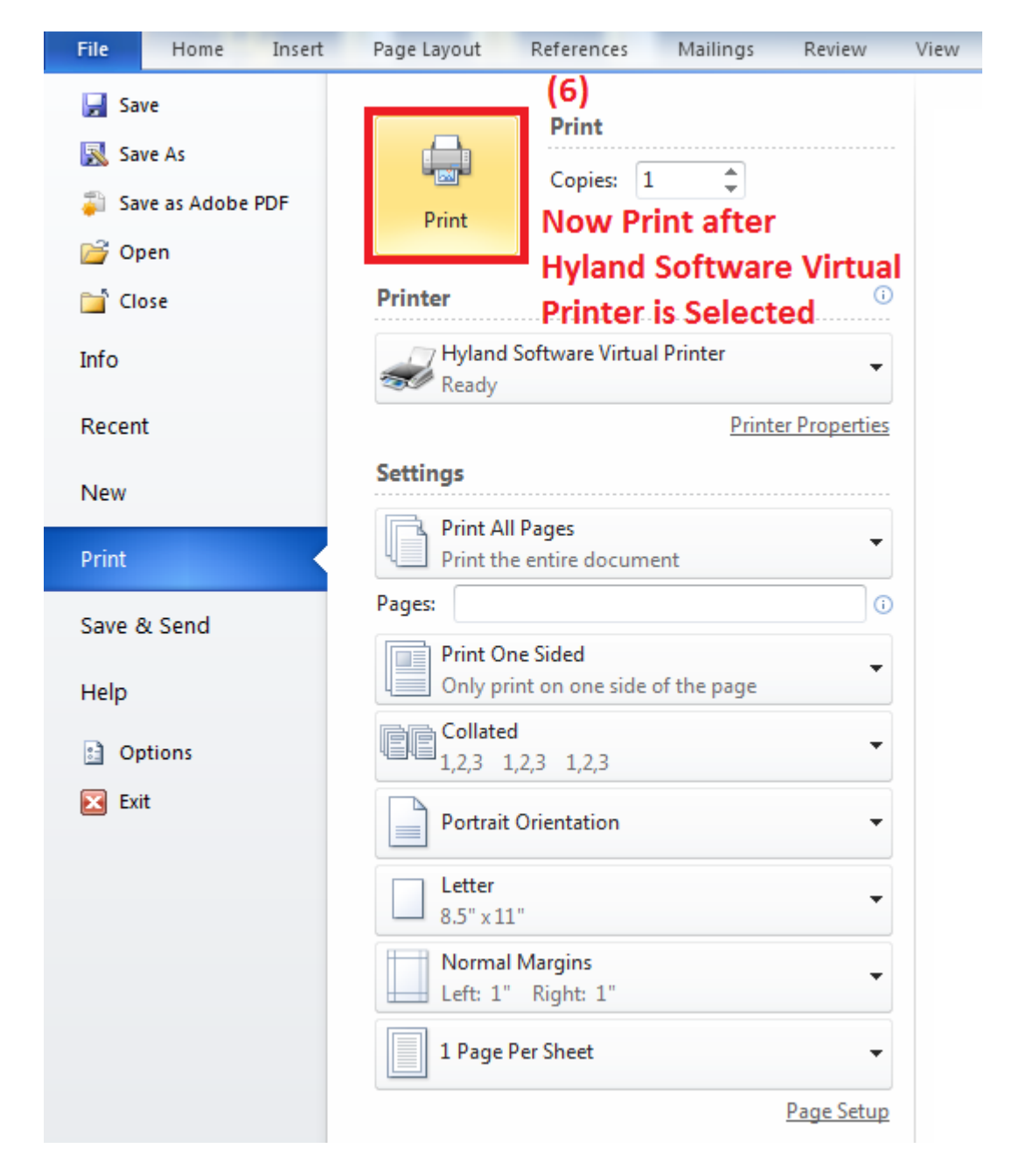

#### Part 4: Finding the Printed Document

1. Go to "Start"  $\rightarrow$  "Computer"

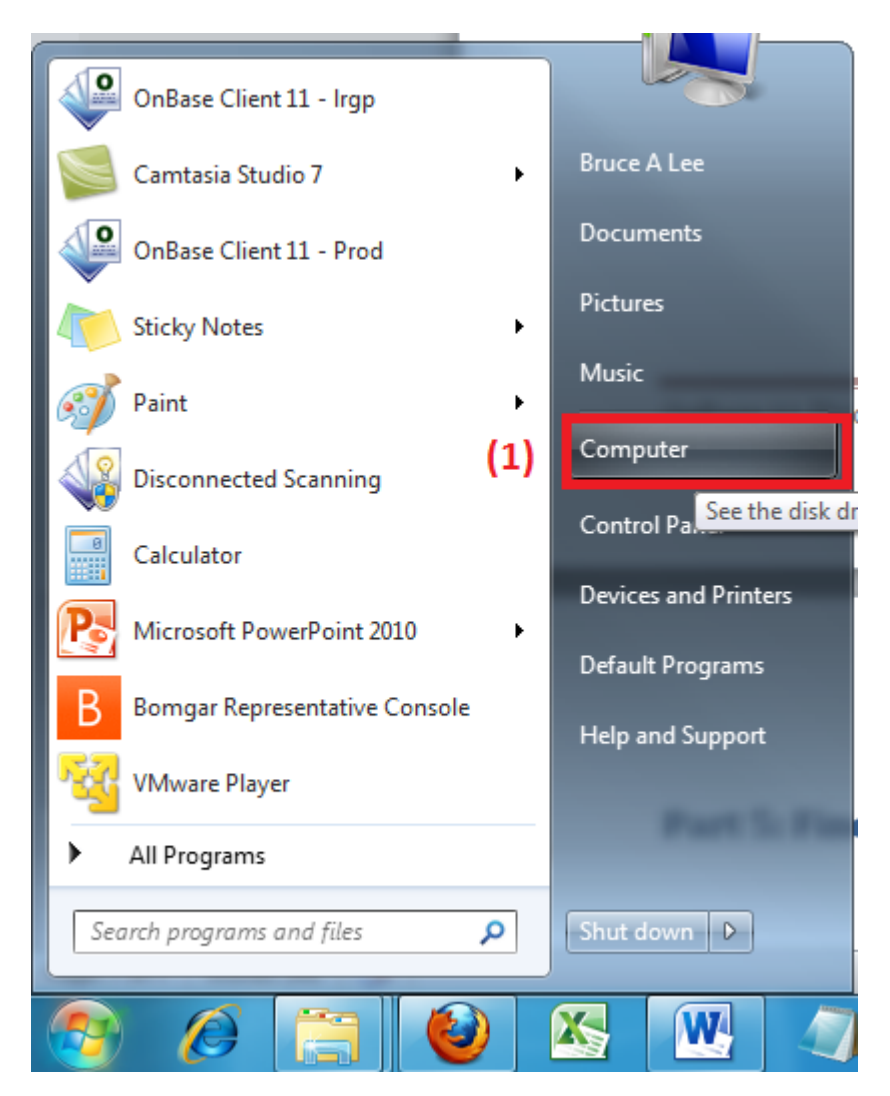

2. After opening "Computer"  $\rightarrow$  "Local Disk (C:)"

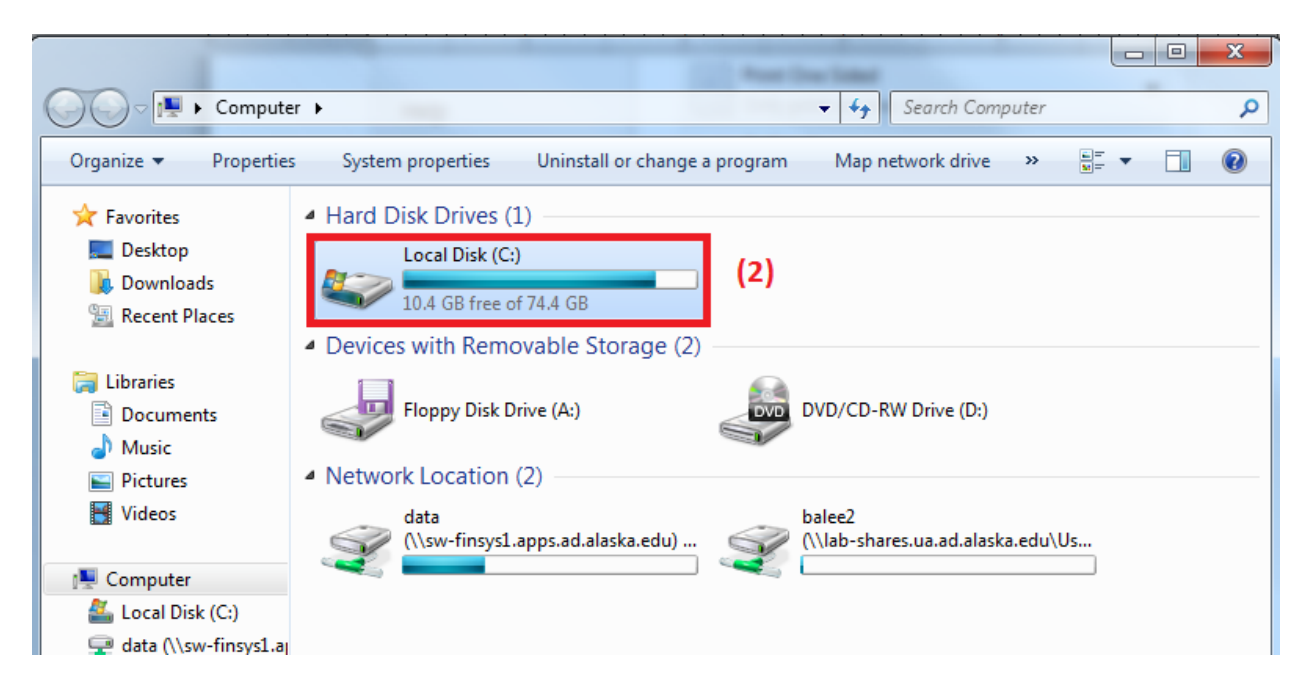

3. Find "OnBase Printer Spool"

|                         | ► Local Disk (C:) ►                | <b>- - - - - - - - - -</b> | Search Local Disk (C:) | Q     |
|-------------------------|------------------------------------|----------------------------|------------------------|-------|
|                         |                                    |                            |                        |       |
| Organize 🔻 🗦 Open       | Include in library   Share with    | Burn New folder            | 8                      | =     |
| ☆ Favorites             | Name                               | Date modified              | Туре                   | Size  |
| 📃 Desktop               | 📄 mislog                           | 12/12/2012 9:04 AM         | Text Document          | 12 KB |
| 〕 Downloads             | 🗎 AdobeScan_SNSAD-D1               | 3/6/2012 12:30 PM          | Text Document          | 3 KB  |
| 🔚 Recent Places         | rnd                                | 6/14/2012 3:34 PM          | RND File               | 1 KB  |
|                         | InstallationInfo                   | 12/12/2012 8:50 AM         | Text Document          | 1 KB  |
| 🧊 Libraries             | t170.1                             | 4/10/2012 9:43 AM          | 1 File                 | 0 KB  |
| Documents               | 📔 075da283a982079c1eeec7fa6abe06f2 | 3/6/2012 12:46 PM          | File folder            |       |
| 🌙 Music                 | 🐌 04172d13954de0bb74fce112ab       | 5/2/2012 1:47 PM           | File folder            |       |
| Pictures                | 🐌 3568611ab6ee90f990d513a3fa19     | 5/2/2012 2:02 PM           | File folder            |       |
| Videos                  | \mu CCMSetup                       | 3/2/2012 4:00 PM           | File folder            |       |
|                         | 퉬 dell                             | 5/25/2011 3:02 PM          | File folder            |       |
| 🖳 Computer              | 🌗 onbase                           | 3/21/2013 1:56 PM          | File folder            |       |
| 🚢 Local Disk (C:)       | 🍌 OnBase Printer Spool             | 3/27/2013 1:55 PM          | File folder            |       |
| 🖵 data (\\sw-finsys1.aj | 🍌 PerfLogs                         | 7/13/2009 6:37 PM          | File folder            |       |
| 🖵 balee2 (\\lab-shares  | 퉬 Program Files                    | 3/11/2013 4:48 PM          | File folder            |       |
|                         | 퉬 temp                             | 1/8/2013 5:47 PM           | File folder            |       |
| 👊 Network               | 퉬 Users                            | 6/18/2012 10:33 AM         | File folder            |       |
|                         | 鷆 usr                              | 1/22/2013 7:35 AM          | File folder            |       |
|                         | 鷆 Windows                          | 1/28/2013 9:01 AM          | File folder            |       |

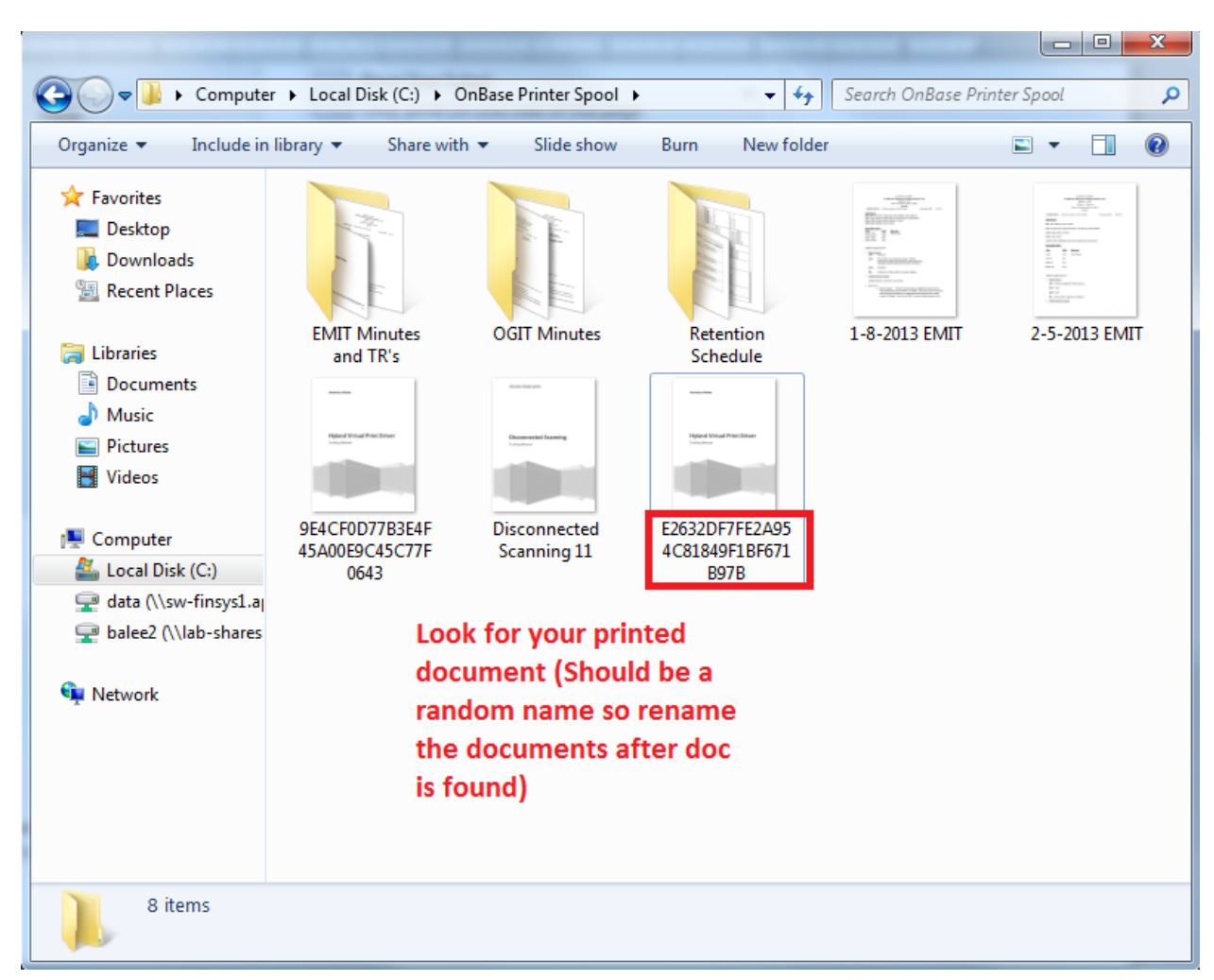

4. Find your document. It should be a randomly named document in TIFF format.

#### Part 5: Some Notes/Troubleshooting to Consider\*\*\*

- When using the virtual printer, 2 or 3 pages will print fine without errors.
- Errors may occur when printing 18-20 pages.
  - The user may not print the full amount of pages in your document if the user does not wait long enough.
  - When this happens, print again and wait couple minutes or 15 minutes.
- Sometimes something that is called the "Print Spooler" will not function if the document is printed again while the older one is still printing.
  - This is what allows the user's computer to use the print function.
  - When it fails, go to "Start" → Right-Click "Computer" → Click on "Manage."

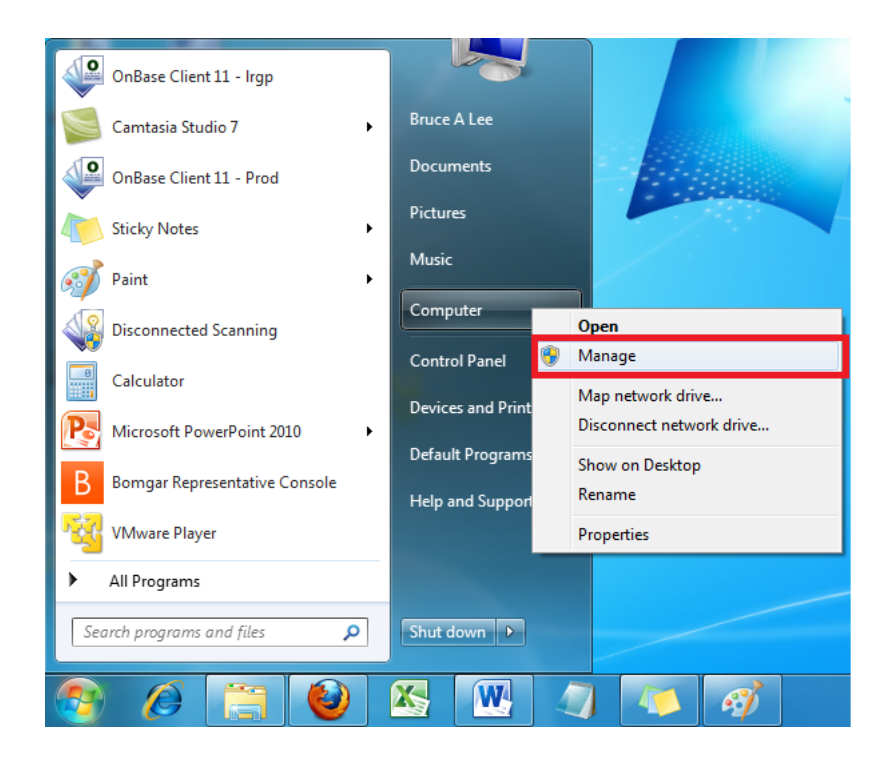

- Go to "Services" under "Services and Applications."
- Then scroll down to find "Print Spooler."

| Computer Management            |                                 |                     |               |         |              |               |    |               |
|--------------------------------|---------------------------------|---------------------|---------------|---------|--------------|---------------|----|---------------|
| e Action View Help             |                                 |                     |               |         |              |               |    |               |
| 🔿 🙍 🗊 🖬 🖌                      | 2 🗊 🕨 🗉 🕪                       |                     |               |         |              |               |    |               |
| Computer Management (Local     | Services                        |                     |               |         |              |               |    | Actions       |
| 🎁 System Tools                 |                                 |                     |               |         |              |               |    | Services      |
| Task Scheduler                 | Print Spooler                   | Name                | Description   | Status  | Startup Type | Log On As     | ^  | More Actions  |
| Event Viewer                   |                                 | Q Office Source Eng | Saves install |         | Manual       | Local Syste   |    | More Actions  |
| Shared Folders                 | Stop the service                | Gffice Software Pr  | Office Soft   | Started | Manual       | Network S     |    | Print Spooler |
| Eccal Users and Groups         | Restart the service             | 🔍 Offline Files     | The Offline   | Started | Automatic    | Local Syste   |    | More Actions  |
| Performance     Device Measure |                                 | Parental Controls   | This service  |         | Manual       | Local Service |    |               |
| Storage                        | Description:                    | Peer Name Resolu    | Enables serv  |         | Manual       | Local Service |    |               |
| Dick Management                | Loads files to memory for later | Peer Networking     | Enables mul   |         | Manual       | Local Service |    |               |
| Services and Applications      | printing                        | Reer Networking I   | Provides ide  |         | Manual       | Local Service |    |               |
| Services and Applications      |                                 | Performance Logs    | Performanc    |         | Manual       | Local Service |    |               |
| WMI Control                    |                                 | Relig and Play      | Enables a c   | Started | Automatic    | Local Syste   |    |               |
| and the control                |                                 | RnP-X IP Bus Enu    | The PnP-X     |         | Manual       | Local Syste   |    |               |
|                                |                                 |                     | This service  |         | Manual       | Local Service |    |               |
|                                |                                 | Portable Device E   | Enforces ar   |         | Manual       | Local Syste   |    |               |
|                                |                                 | O Power             | Manages p     | Started | Automatic    | Local Syste   | =  |               |
|                                |                                 | 🔅 Print Spooler     | Loads files t | Started | Automatic    | Local Syste   |    |               |
|                                |                                 | 😪 Problem Reports a | This service  |         | Manual       | Local Syste   |    |               |
|                                |                                 | Rogram Compati      | This service  | Started | Manual       | Local Syste   |    |               |
|                                |                                 | Reversed Storage    | Provides pr   |         | Manual       | Local Syste   |    |               |
|                                |                                 | Quality Windows     | Quality Win   |         | Manual       | Local Service |    |               |
|                                |                                 | Remote Access A     | Creates a co  |         | Manual       | Local Syste   |    |               |
|                                |                                 | Remote Access C     | Manages di    |         | Manual       | Local Syste   |    |               |
|                                |                                 | Remote Desktop      | Remote Des    | Started | Manual       | Local Syste   |    |               |
|                                |                                 | Remote Desktop S    | Allows user   | Started | Manual       | Network S     |    |               |
|                                |                                 | Remote Desktop S    | Allows the r  | Started | Manual       | Local Syste   |    |               |
|                                |                                 | Remote Procedur     | The RPCSS     | Started | Automatic    | Network S     |    |               |
|                                |                                 | Remote Procedur     | In Windows    | _10,000 | Manual       | Network S     |    |               |
|                                | ļ                               | A D D D D           |               |         |              |               | Ψ. |               |

o "Stop" the service

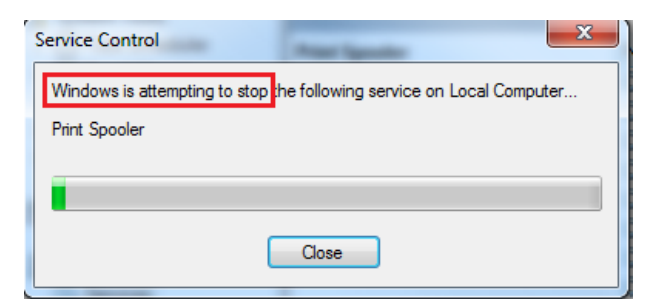

o "Start" the service

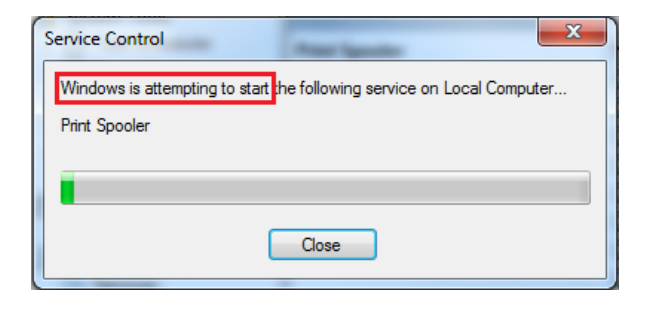

- Re-print the document and start the process all over till you have all of the pages printed. Continue to stop and start the process if it keeps failing.
- Remember to wait after printing so the computer has time to actually print all of the pages.

\*\*\*This is the only solution that was figured out when the printer does not work properly. Just keep stopping and starting the service and wait for your printed document to print.

\*\*\*The Virtual Printer will NOT show the user the progress in how long it takes for it to completely print.